# 大分市 オンライン申請 利用マニュアル

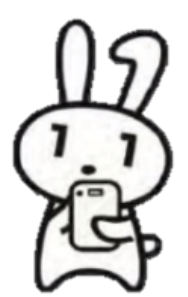

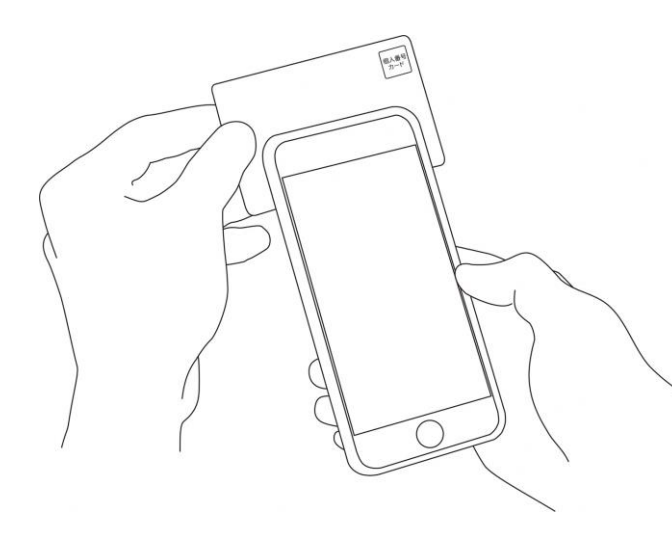

申請にあたっての注意点等は、 大分市公式ホームページでご確認ください。

大分市公式ホームページ – オンラインサービス配下「オンライン申請」ページ https://www.city.oita.oita.jp/o252/shisejoho/chiikijohoka/online\_shinsei.html

## 住民票の写しのオンライン申請

こちらは、大分市にお住まいの方が、住民票をWebから 請求することができるサービスです。

マイナンバーカードによる本人確認と手数料の支払いを 行い請求を完了すると、住民票が役所から住民登録され ているご住所に郵送されます。

料金は、1通あたり300円の手数料と郵送料の実費(普通 郵便の場合は84円)となります。

※住民基本台帳事務におけるDV等支援措置の申出者はオ ンライン申請をご利用いただけません。

※重量超過によって料金が超過した場合、不足分は受取 人払いとして郵送させて頂くか、追加決済の依頼を通知 させて頂きます。

トップページ

# 下記の4点をお手元にご用意ください。 準備ができましたら、アカウント登録せずに進むか アカウントにログインして進むかを選択してください。

## ログインして中間に進む

ログインしていただくと、中語の一時保存ができるようになります。 OR メールを認証して中請に進む

本サービスでは、スマートフォン用のア

トップページから事前にインストール

プリを使用します。

をお願いします。

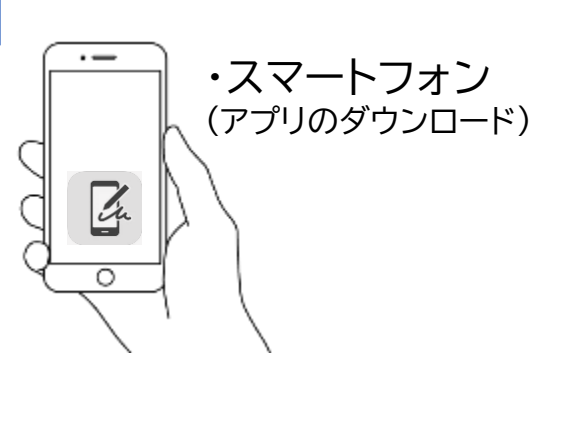

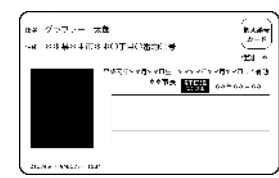

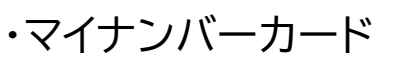

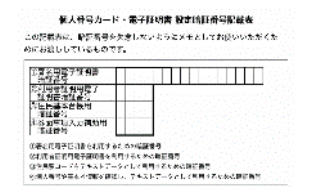

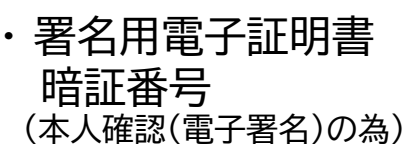

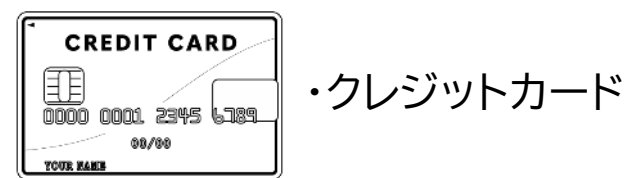

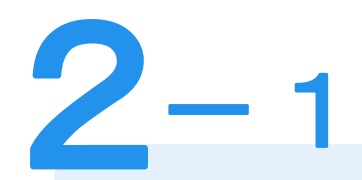

| ログインし          | 、て申請に進む                |
|----------------|------------------------|
| ログインしていただくと、申請 | の一時保存ができるようになります<br>OR |
| メールを認調         | TEして申請に進む              |
| 申請に利用するメールアド   | レスを入力してください            |
|                | 確認メールを送信               |

アカウント登録しない場合

確認メールの送信 メールアドレスを入力し、確認メールを送信して ください。「noreply@mail.graffer.jp」より届く メールのURLにアクセスし、メールアドレスの確認を 完了させてください。

## 住民票の写しのオンライン申請

こちらは、大分市にお住まいの方が、住民票をWebから 請求することができるサービスです。 マイナンバーカードによる本人確認と手数料の支払いを 行い請求を完了すると、住民票が役所から住民登録され ているご住所に郵送されます。

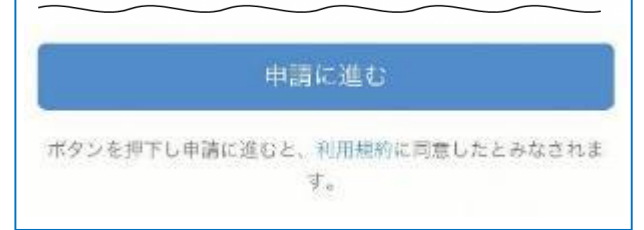

トップページのような画面が再度表示さ れたら、画面下部の「申請に進む」をタッ プして先にお進みください。

Graffer スマート申請 G Googleでログイン LINEでログイン LINE または 富 メールアドレス ▲ パスワード Grafferアカウントでログイン バスワードをお忘れですか? Grafferアカウントを新しく作成しますか?

**2 - 2** アカウントにログインする場合 アカウント登録 メールアドレスとパスワードをご登録ください。 Gmail や LINE のアカウントをお持ちの方は、

それらを使ってログインいただくことが可能です。

#### 住民票の写しのオンライン申請

こちらは、大分市にお住まいの方が、住民票をWebから 請求することができるサービスです。 マイナンバーカードによる本人確認と手数料の支払いを 行い請求を完了すると、住民票が役所から住民登録され ているご住所に郵送されます。

申請に進む

ボタンを押下し申請に差むと、利用税約に回意したとみなされま す。 トップページのような画面が再度 表示されたら、下の「請求を開始す る」をタップして先にお進み ください。 住民票の写しのオンライン申請

## 申請者の情報

#### 名前

署名時にマイナンバーカードから自動入力されます

#### 住所

署名時にマイナンバーカードから自動入力されます

#### 生年月日 (西暦)

署名時にマイナンバーカードから自動入力されます

#### 電話番号

申請に不備があった場合などに連絡が来る場合があるため、日中に 連絡のつく電話番号をご入力してください

#### メールアドレス

一時保存して、次へ進む

≪制度概要ページに戻る

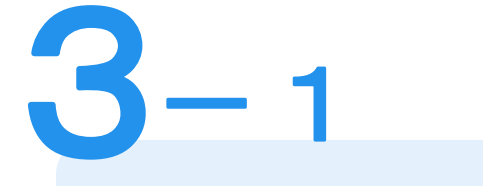

## 申請に必要な情報を入力する

## 申請者情報

名前と住所、生年月日はマイナンバーカードの情報が 申請者情報となり自動入力されますので、その他の項 目をご入力ください。

※電話番号は日中に連絡のつく電話番号をご入力ください。

住民票の写しのオンライン申請

## 必要な記載事項

[日本人]本籍地・筆頭者/[外国人]国籍・地域・在留情報等の記載

| 0                 | 必要                                   |
|-------------------|--------------------------------------|
| 0                 | 不要                                   |
| 世帯主               | ミ・ 続柄の記載                             |
| 0                 | 必要                                   |
| 0                 | 不要                                   |
| マイナ               | ンバーの記載                               |
| 0                 | 必要                                   |
| 0                 | 不要                                   |
| <b>通称伯</b><br>通称住 | <b>E所の記載</b><br>所が不明な場合は不要を選択してください。 |
| 0                 | 必要                                   |
| 0                 | 不要                                   |
|                   | 一時保存して、次へ進む                          |
|                   |                                      |

申請に必要な情報を入力する

## 必要な記載事項

3-2

表示される案内に従い、ご入力ください。 手続きによっては証明書の種類や必要な通数、返送 手段等のご入力が必要となります。

なお、本人確認(電子署名)後に申請内容を修正する 場合は再度申請項目の入力から行う必要がございま すので、この段階で改めて内容をご確認ください。

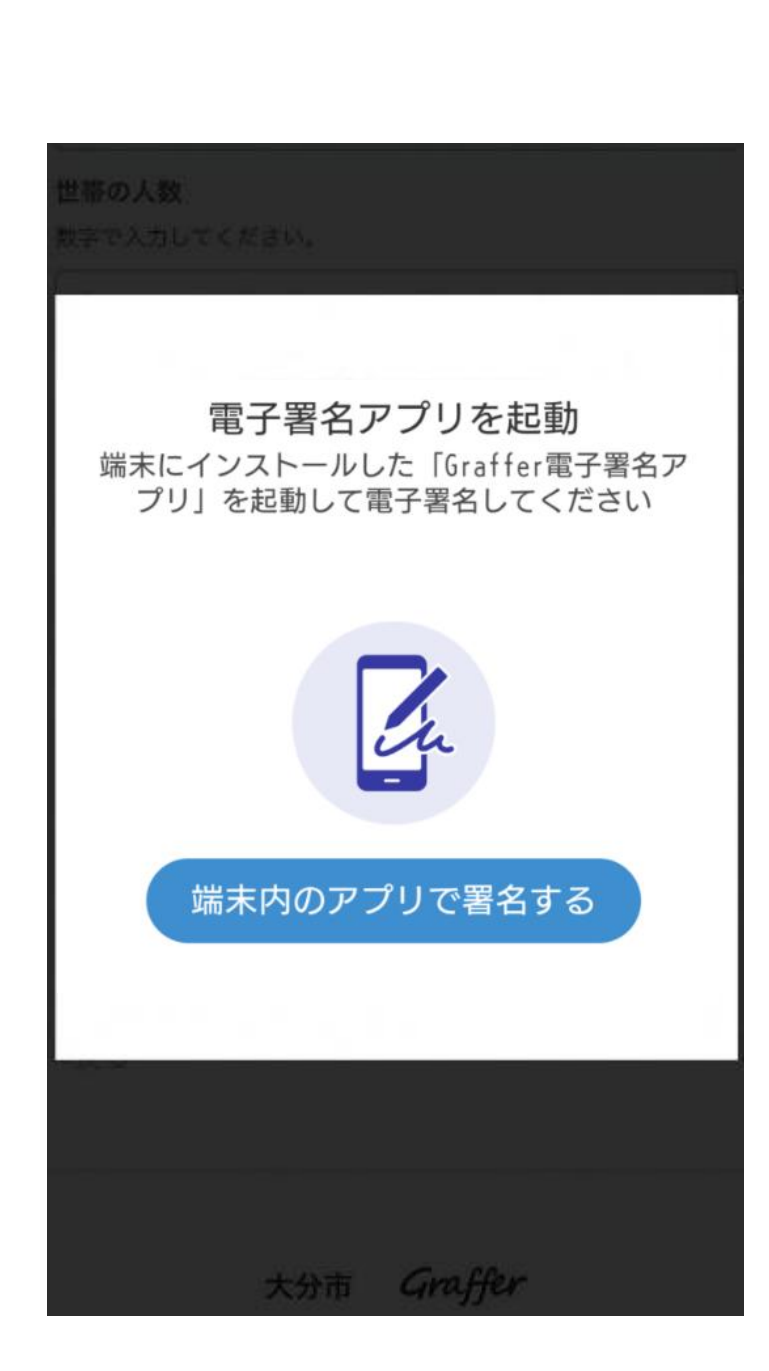

本人確認(電子署名)する

電子署名アプリを起動 「タップしてアプリを起動」をタップしてアプリを起動 してください。 アプリのインストールがまだの方は「アプリのインス トールはこちら」をタップし、アプリのインストールを 行ってください。

※PCで申請を行っている場合は、電子署名アプリを起動し、 PC画面上のQRコードを読み込んでください。

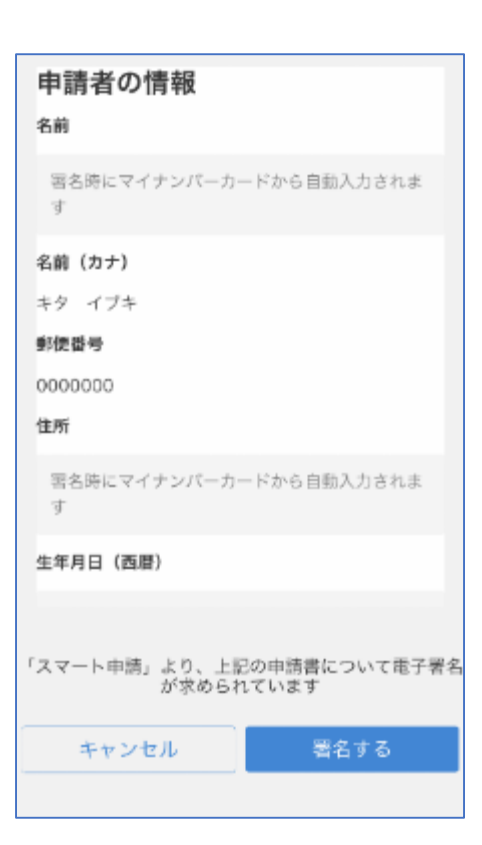

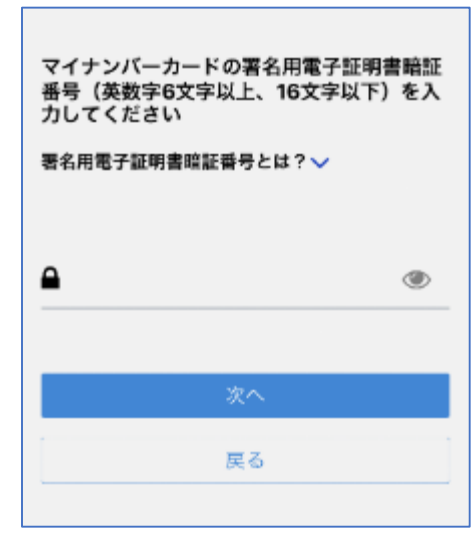

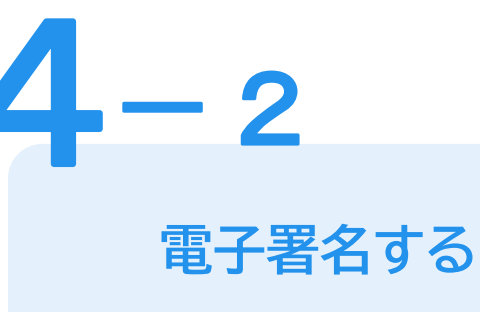

# 入力情報の確認

入力したフォーム情報が表示されますので確認し、 「署名をする」をタップ

# 暗証番号を入力

マイナンバーカードの交付時に設定した英数字6文字 以上16文字以下の暗証番号をご入力ください。 ※5回間違えるとパスワードロックがかかってしまい、当該電子証明 書は利用できなくなってしまいますのでご注意ください。 ロックがかかってしまった場合は、住民票がある市区町村窓口に てパスワードのロック解除とともに、パスワード初期化申請をし、 パスワードの再設定を行ってください。

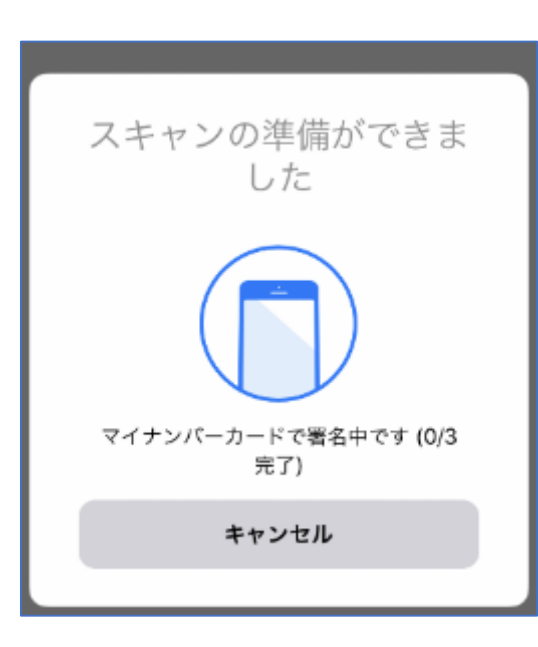

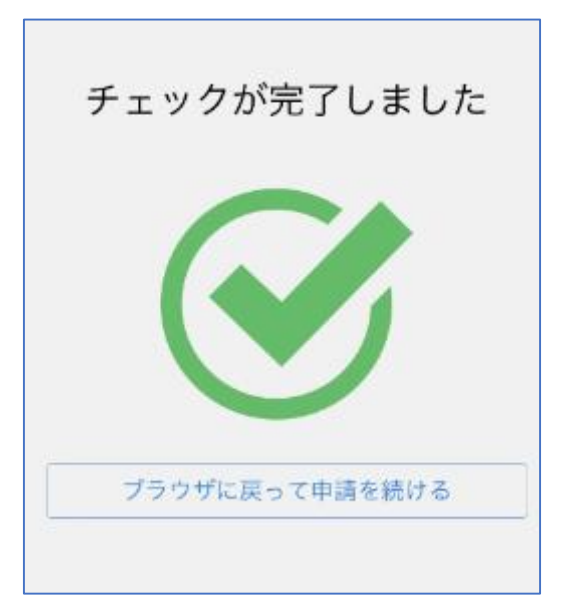

電子署名する

3

マイナンバーカードを読み取る マイナンバーカードにスマートフォンをかざします。 スマートフォンによってマイナンバーカードに反応する 箇所が違いますのでご注意ください。

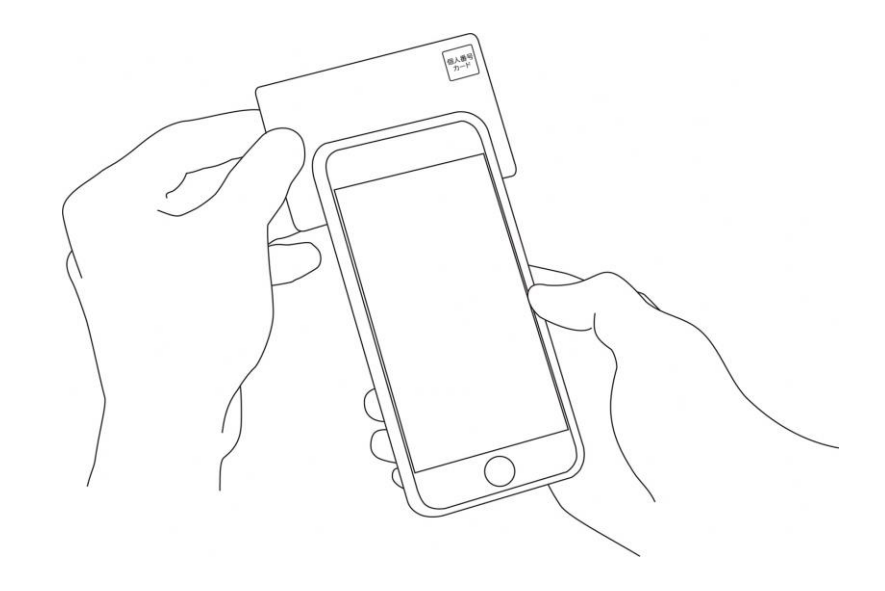

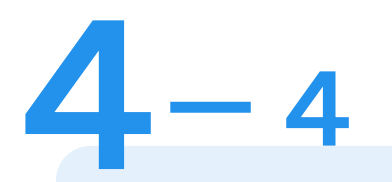

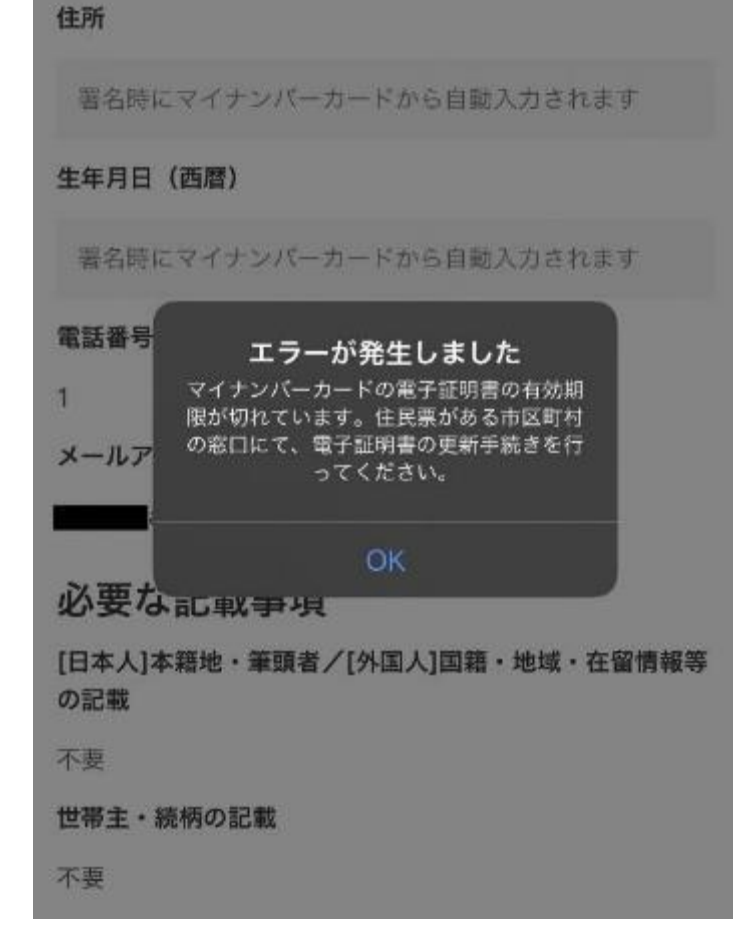

電子署名する

## エラーが発生した場合

マイナンバーカードの電子証明書の有効期限が切れて いる場合は、「エラーが発生しました」と表示されます。 この場合は、お手数ですが、住民票がある市区町村の 窓口にて、電子証明書の更新手続きを行ってください。 ※公的個人認証サービスで使用する電子証明書の有効期間 は、電子証明書発行の日から5回目の誕生日までです。

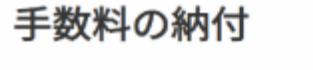

マイナンバーカードによる電子署名が完了し ました。 決済金額の確認

決済金額を確認する

5

必要な通数や決済金額を改めてご確認ください。

次は、証明書発行に必要な費用を支払うクレジット カードを設定してください。

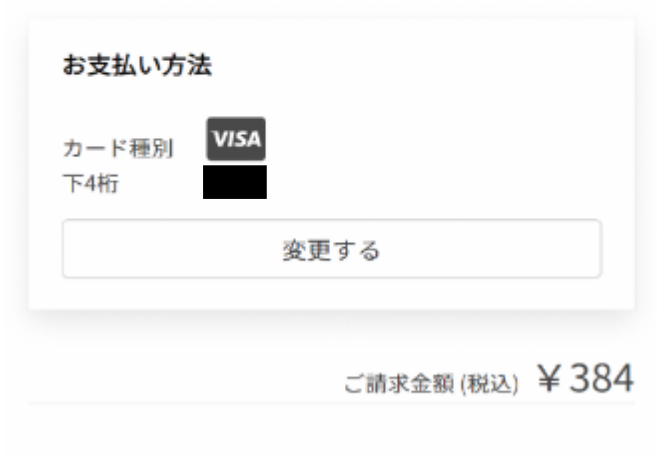

次へ進む

| E                              |                     | в    |    |       |  |
|--------------------------------|---------------------|------|----|-------|--|
|                                |                     |      |    |       |  |
| YO                             |                     | S HE | RE |       |  |
| xo<br>カード番り<br>1234 50         | UR NAME             | 3456 | RE | ••/•• |  |
| ¥0<br>カード番号<br>1234 50<br>有効期限 | UR NAME<br>378 9012 | 3456 | RE | ••/•• |  |

クレジットカードを登録する

クレジットカードをご登録ください 以下のクレジットカードをご利用いただけます。

• VISA

6

- Mastercard
- American Express
- JCB
- Diners Club

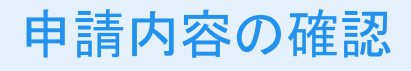

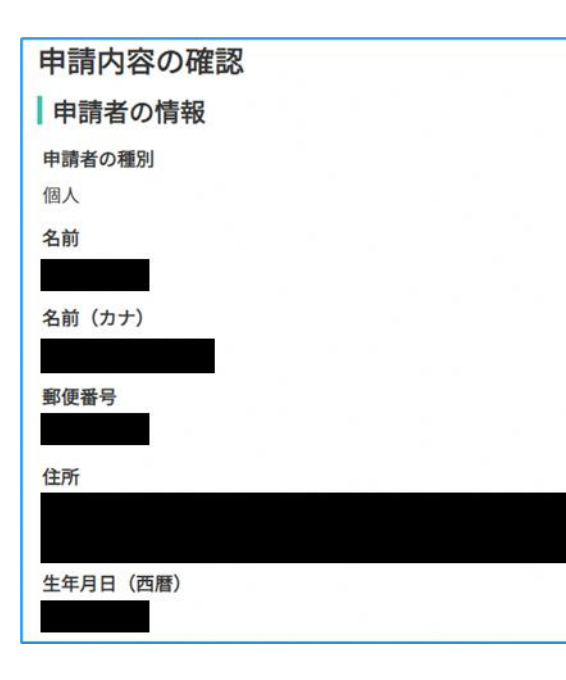

| 請求情報や申請者情報、支払い金額の確認           |
|-------------------------------|
| 電子署名後に申請内容を修正する場合は再度申請項目      |
| の入力から行う必要がございますのでご注意ください。     |
| ※「申請者の情報」に記載されている名前や住所が婚      |
| 姻や引っ越しにより現在のものと異なる場合は、電子      |
| 証明書が失効しているため、手続きが無効になります。     |
| 申請して完了                        |
| あとはご自宅に各種証明書が郵送されてくるのを        |
| お待ちください。                      |
| ※申請が完了すると「申請完了のお知らせ」メールが届きます。 |